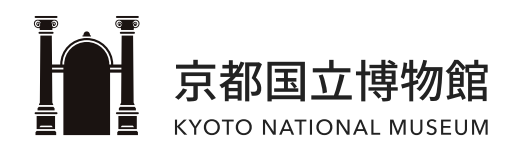

# 免费Wi-Fi连接指南

ver.02 | 2024.05.29

## CONTENTS

- 基本信息
- <u>i0s</u>
- <u>Android</u>
- Windows(PC)

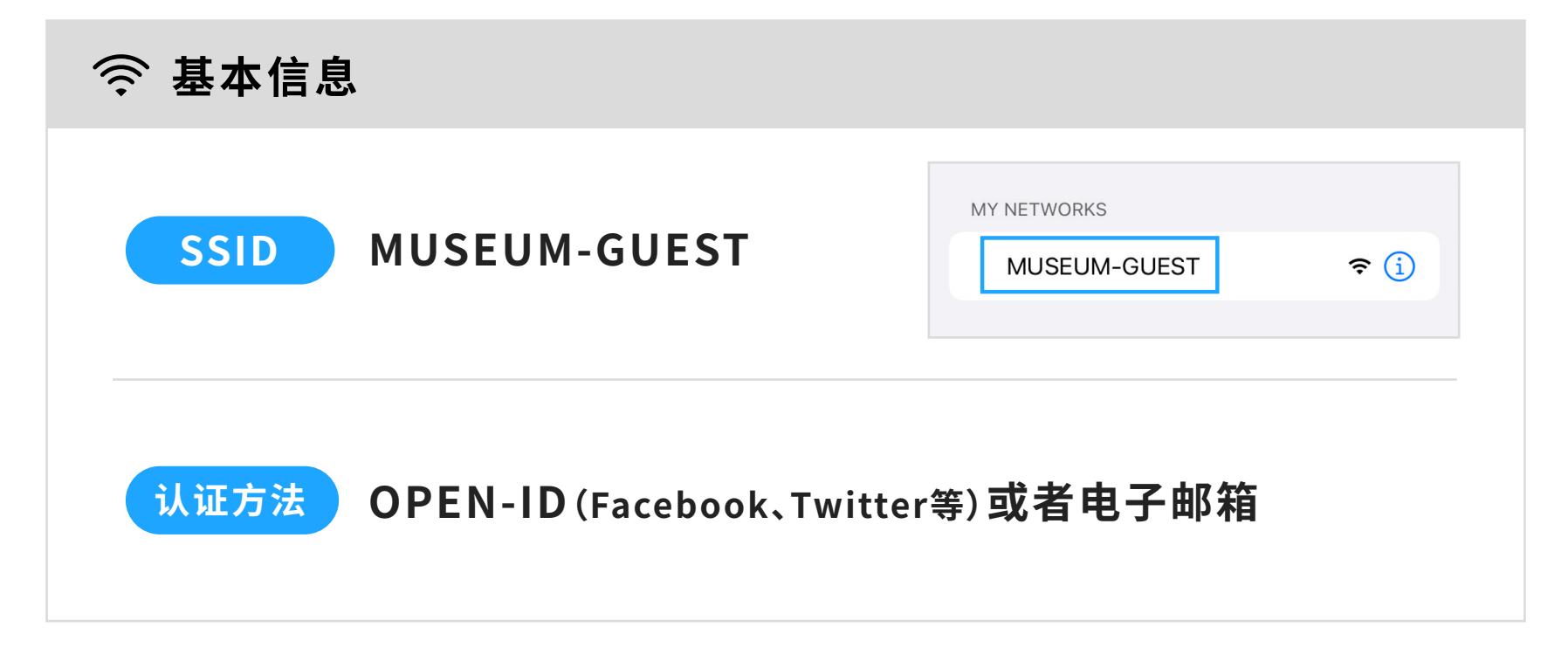

本指南上的连接界面与实际界面可能会有不同。

Email address

For mail address authentication, an identity confirmation email will be automatically sent from noreply@popchat.jp . Please confirm your email settings beforehand to receive the

Use the E-Mail authentication

email from the above email address.

(RE-enter)

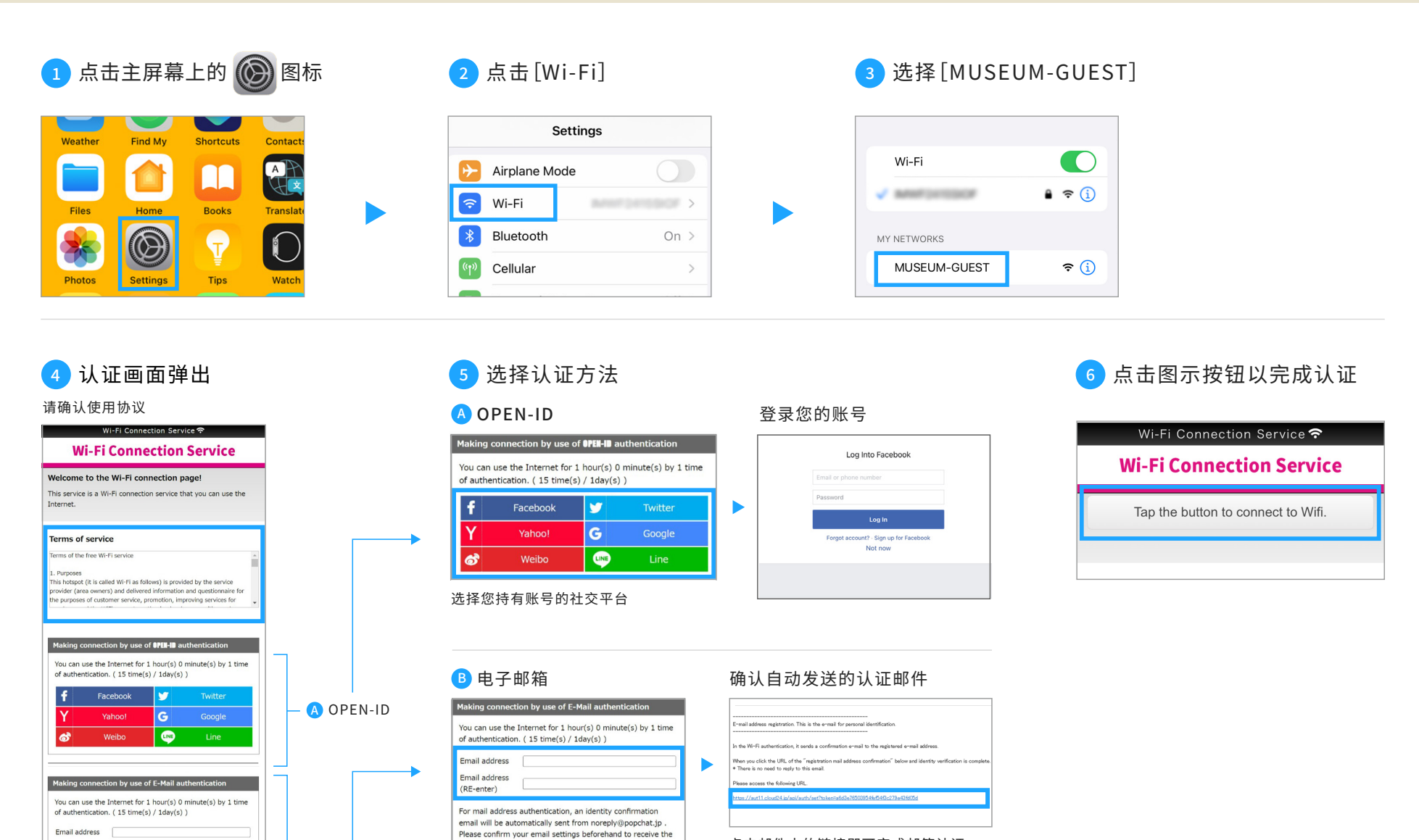

email from the above email address.

※请设定您的邮箱可以接收 【norepy@popchat.jp】发送的邮件

认证按钮

Use the E-Mail authentication

输入您的邮箱地址后,请点击下方的

B 电子邮箱

#### 点击邮件中的链接即可完成邮箱认证

## Android

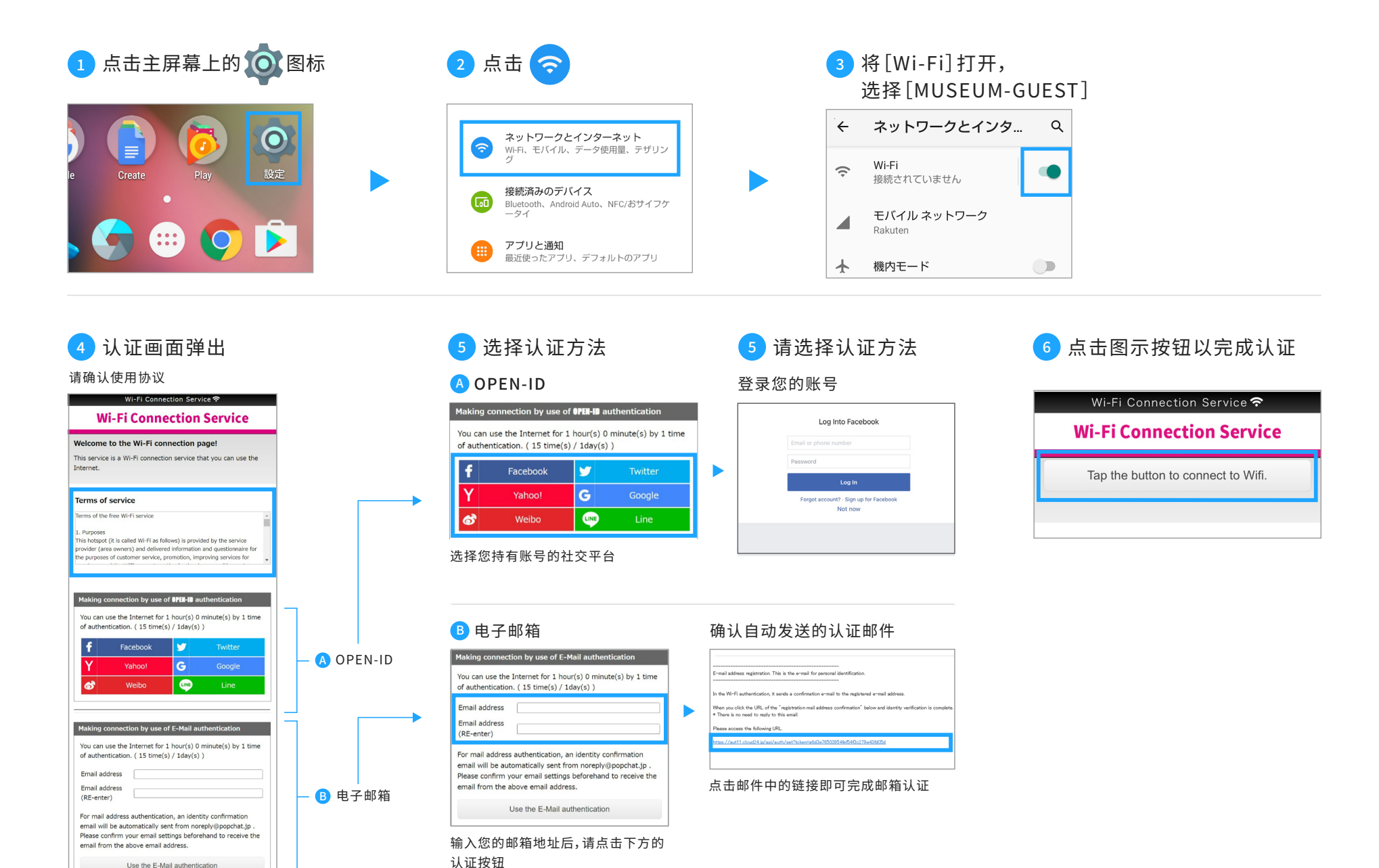

※请设定您的邮箱可以接收 【norepy@popchat.jp】发送的邮件

## Windows(PC)

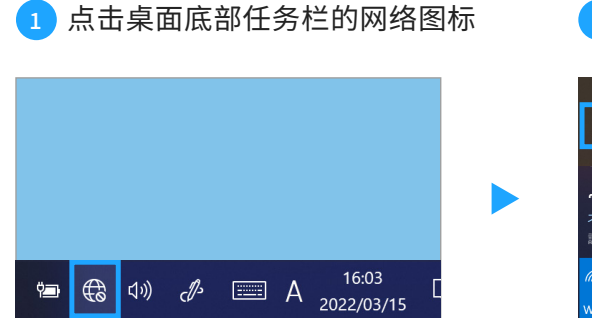

## 2 选择[MUSEUM-GUEST]

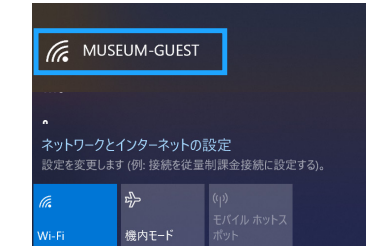

## 认证画面弹出

#### 请确认使用协议

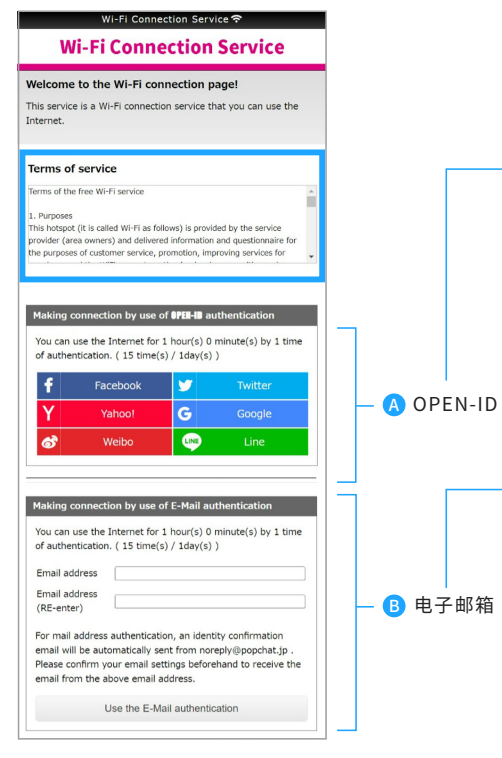

## 选择认证方法

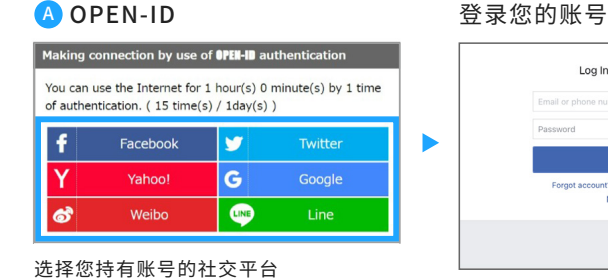

#### B 电子邮箱

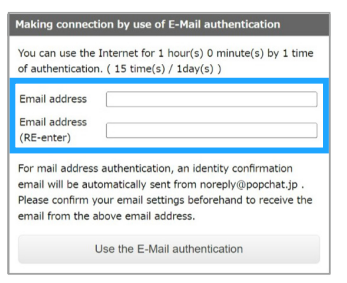

输入您的邮箱地址后,请点击下方的 认证按钮 ※请设定您的邮箱可以接收 【norepy@popchat.jp】发送的邮件

### Log Into Facebook

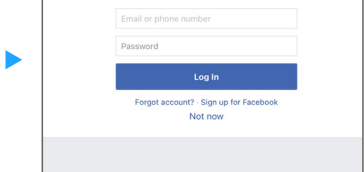

### 5 点击图示按钮以完成认证

#### 确认自动发送的认证邮件

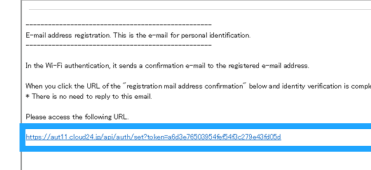

#### 点击邮件中的链接即可完成邮箱认证